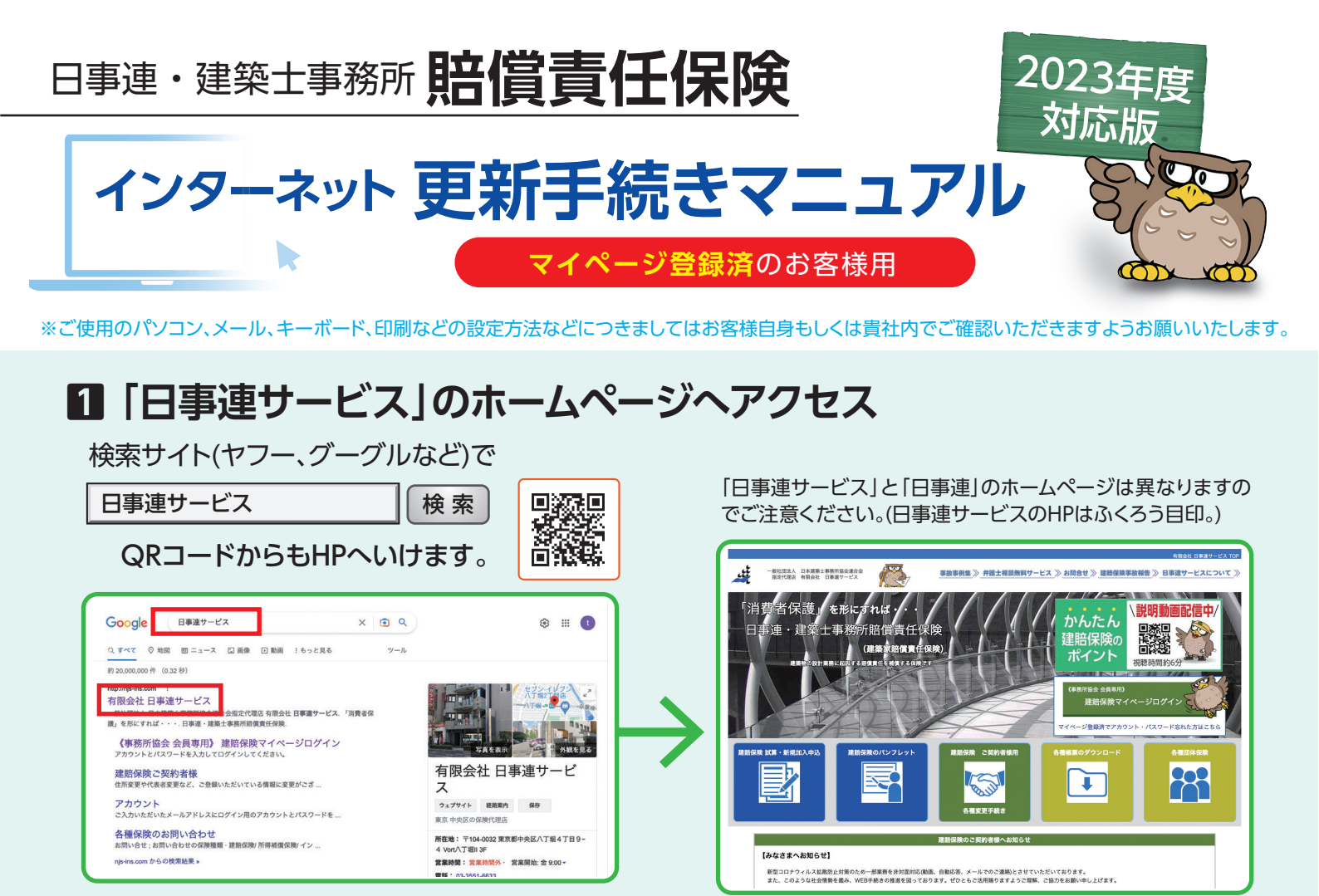

# 2 「建賠保険マイページ」 ヘログイン

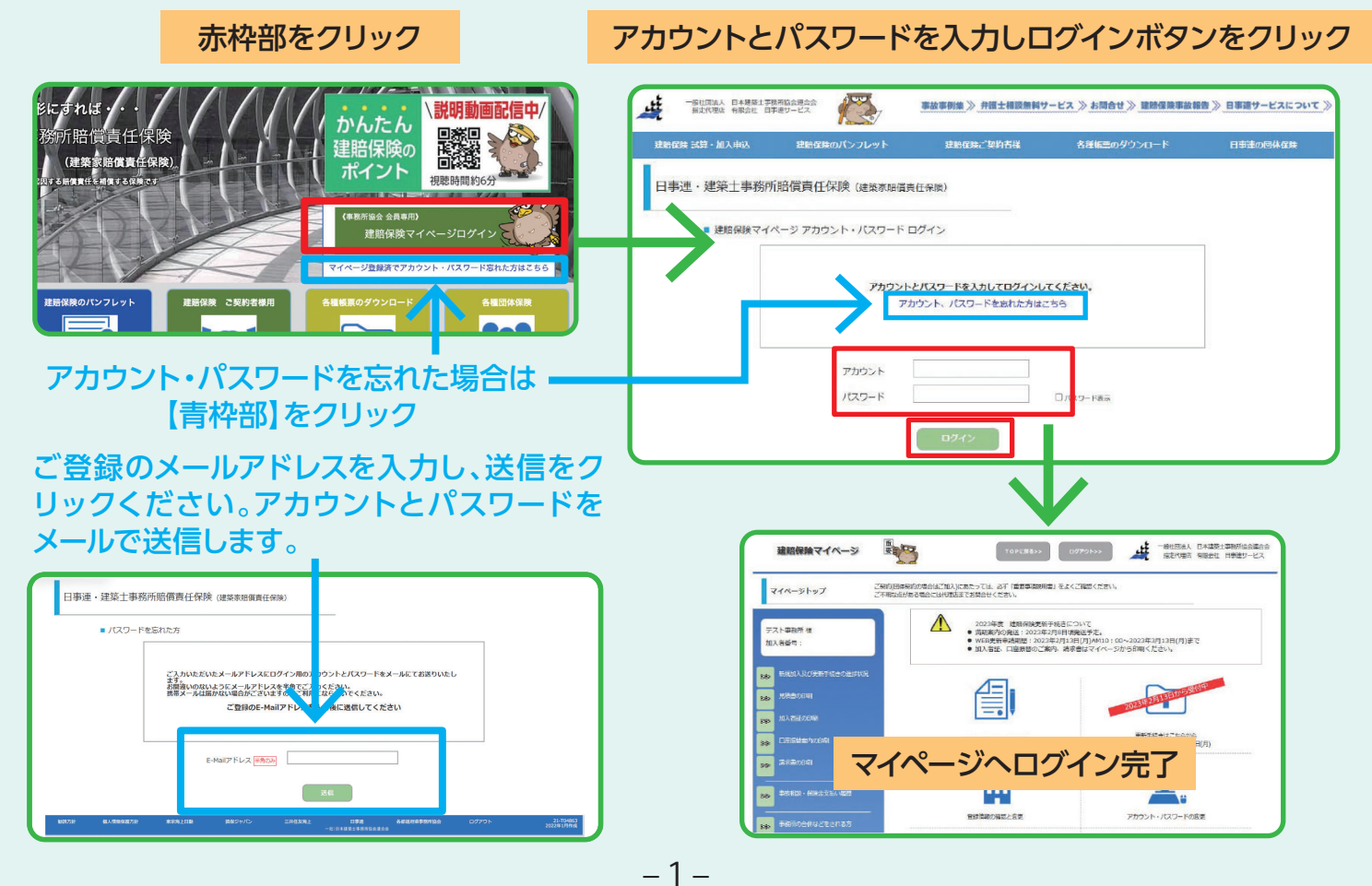

【重要】以下に該当の場合更新のお手続きはできません。代理店までご連絡ください。 ・事務所協会を既に退会された方 ・事務所登録を抹消し廃業された方

## 8 WEB更新申請を行う

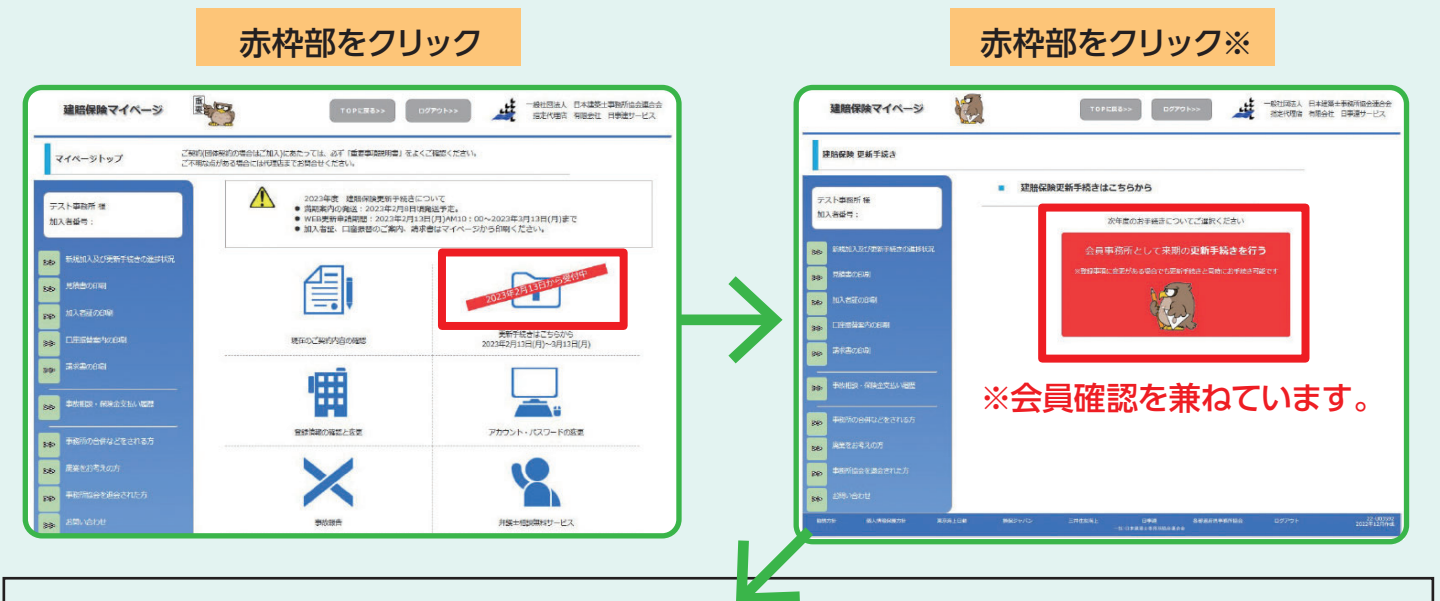

## 【1】現在ご登録の事務所情報をご確認ください。※変更がなければそのまま「次へ」

|                         |                       |                         | 【ご汪恴くたざい】               |
|-------------------------|-----------------------|-------------------------|-------------------------|
| 2948                    | 現在の意識が目(変更新)          | a e azen                | 本保険は事務所登録をし、なおかつ        |
| 会員 or 未会員<br>(参議)       | 会員                    | <u>≙R</u>               |                         |
| 这人 or 個人<br>(全項)        | 地人                    | 進ん▼                     | 事務別協会の会員として人会してい        |
| 科第 or 詳註集性說<br>(於例)     | 荷蘭                    | ## <b>V</b>             | る設計事務所が加入できる保険です        |
| 甲烷的46<br>(余明)           | <b>ラスト単数所</b>         | アスト事務所                  | ので、事務所登録と同一の情報で、ス       |
| ジムショメイ (金角カナ)<br>(194巻) | ラムショメイテストラムショ         | 354.53.847923536353     | 保険もご登録ください。             |
| 代表報告<br>(4/月)           | アスト代表相                | 27.115.88               |                         |
| 新聞(1997)<br>(1998)      | 5015° 457551          | 72/3* (\$150)           |                         |
| 代末44項權<br>(社人の方台湾)      | 1244                  | 1918                    |                         |
| 副使用句(41角数191<br>(中間)    | 111-1111              | 111 - 11H ####%=50%+50# | there                   |
| 都違約編<br>(余編)            | akseki                | 2.94                    |                         |
| 区市利村名<br>(18/第)         | 285                   | 200                     |                         |
| 丁酉、香地、弓<br>(余禄)         | we T fl               | 1073H                   |                         |
| 建铁水、加原条门                |                       |                         |                         |
| 電話高弓(半角数字)<br>(永信)      | 111-1111-1111         | 911 - 9119 - 9108       |                         |
| FAX衛母(半角数字)<br>(世里)     |                       |                         |                         |
| 代表制质型振行(半角数字)<br>(日用)   |                       |                         |                         |
| メールアドレス (中州)<br>(永明)    | rja-tast1020@tast.com | Research Complete saw   | <b>_</b>                |
| <b>採業後代</b><br>(世界)     |                       |                         | 変更がある方                  |
| 5.85908<br>(任用)         |                       |                         |                         |
| 把出来的笔动着<br>(日用)         |                       |                         | 変更項目のみ書き換えてください。        |
| 特别和電話服号(中央数字)<br>(12月)  |                       |                         | (赤枠部)                   |
| 「日本(Fax)<br>(世界)        |                       |                         | 「法人」役職名の記載漏れ、削除漏れ       |
| ~ 恋見                    | ■がない方                 |                         | にご注意ください。               |
| 「次へ」                    | ボタンを押す。               | $\rightarrow$           | 入力が完了したら「次へ」ボタンを<br>押す。 |

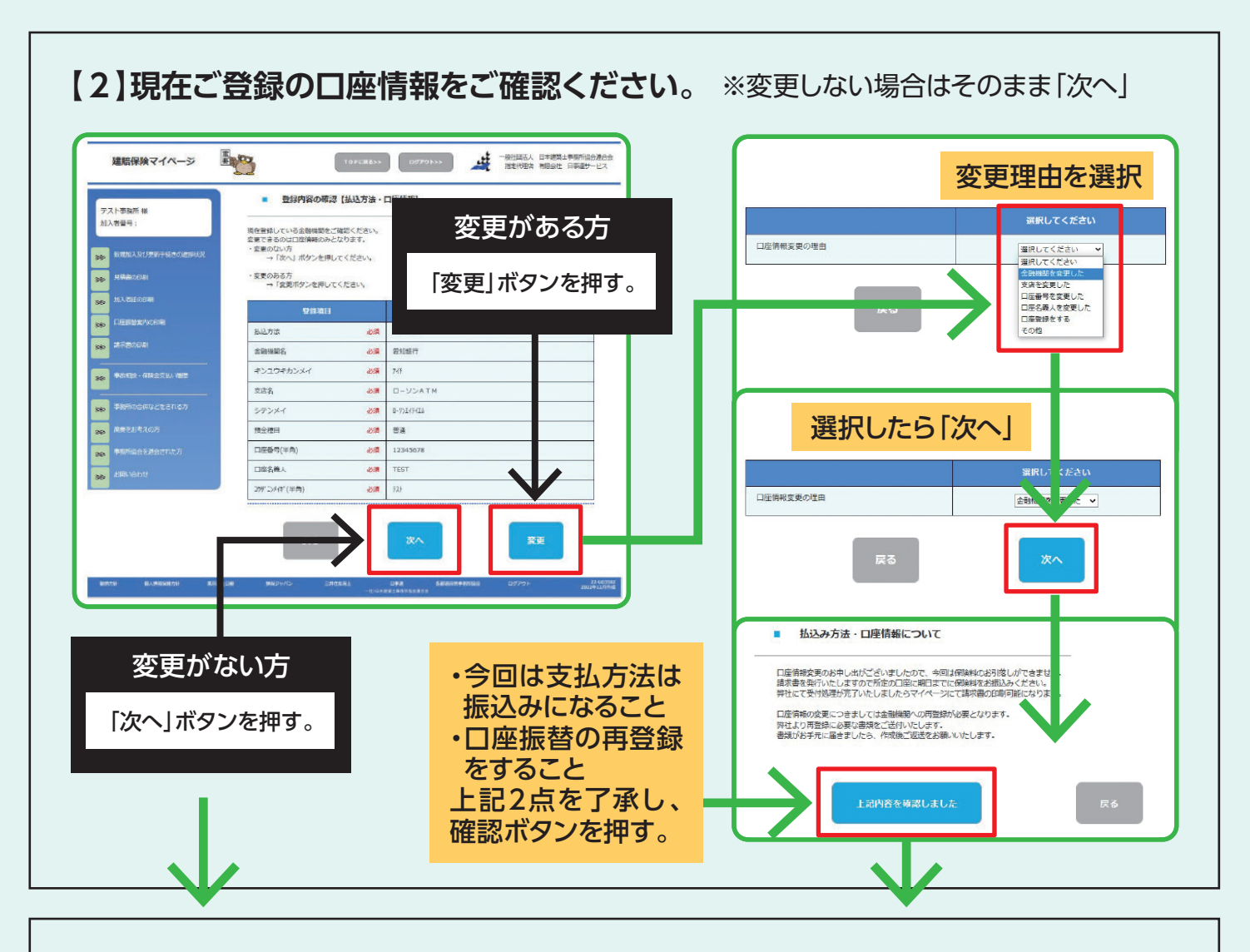

### 【3】現場での新たなトラブル、他で建賠保険へ加入しているかをご回答ください。《告知》

### 《質問1》※入力必須

代理店や保険会社に報告していない新たな トラブルが発生している場合は「はい」。新た なトラブルは発生していない、もしくはトラブ ルは発生しているが、既に代理店や保険会社 に報告していれば「いいえ」。

### 《質問2》

質問1で「はい」と回答いただいた場合はトラ ブルの詳細を入力。 ※「いいえ」で回答の場合は入力不要。

### 《質問3》※入力必須

事務所協会以外の「士会連合会」「JIA」などで 建賠保険にご加入の方は「はい」でご回答く ださい。本保険以外で建賠保険には加入して いない方は「いいえ」でご回答ください。 ※建賠保険以外の賠償責任保険(施設、設備、構造、個

人賠償責任保険など)は「いいえ」でご回答ください。

### 《質問4》

質問3で「はい」と回答いただいた場合は各 項目を回答。 ※「いいえ」で回答の場合は入力不要。

|   | <b>AR</b>                                                                                                    | ご回答曲     |
|---|----------------------------------------------------------------------------------------------------|----------|
| 1 | 本保険で補審の対象となる危険について将来損害担価額求を受け<br>お珍れのある事実が既に発生していることを知っていますが、は<br>近に現得保険に用した例時間の作品前において、すてに合知いただいと<br>の窓論ます。)<br>(2011) | OBU OUUR |
| z | 上記105「はい」の場合は読書館留藤求及びその原因となる事実に<br>ついて男体的は内容を記入ください。<br>(1で「はい」の場合は必須)                                                  |          |
| 3 | 他の団体などで連賠保険契約または共済契約がありますか。<br>(必須)                                                                                     | ○はい ○いいえ |
| 4 | ◎(上記3け「はい」の場合はその具体的な内容をご記入ください<br>(4で「はい」の場合は必須)                                                                        |          |

| 次年度の補償内容について          |                     |               | μн                   | 変更したし               | 項目を選                      |
|-----------------------|---------------------|---------------|----------------------|---------------------|---------------------------|
| 次年度加入プランをご選択ください。     |                     | <br>変更がある方    | 【基本プラン】 加入タイプ        | Fタイプ<br>(支払限度額 2億円) | F 支払限度額 2億<br>遥択してください    |
| ・最低保険料制度があるためプラン変更しても | 保険料が変わらないケース        |               | 【基本プラン】免責金額          | 10万円                | D 支払限度額 5,0<br>E 支払限度額 1億 |
| 項目                    | 現在の加入プラン            | 変更 次年度加入ご ラン  | 【オプションプラン】損害拡大防止補償   | ۶DX                 | F 支払限度額 2億<br>G 支払限度額 3億  |
| 本プラン】 加入タイプ           | Fタイプ<br>(支払限度額 2億円) | F 支払限度額 2億円 ▼ | 【オプションプラン】 構造基準未達補償  | 大団                  | 日文払満度額5億                  |
| 本プラン】免責金額             | 10万円                | 10万円 ~        | 【オプションプラン】法令基準未達補償   | 加入                  | 加入する                      |
| プションプラン】損害拡大防止補償      | 加入                  | <br>加入する マ    | 【オプションプラン】建物調査業務補償   | 人成                  | 加入する                      |
| ブションブラン】構造基準未達補償      | 加入                  | <u>加入する</u> v | 【オプションプラン】 サイバーリスク補償 | λDt                 | 加入する                      |
| ブションブラン】法令基準未達補償      | 加入                  | 加入する マ        |                      |                     |                           |
| プションプラン】建物調査業務補償      | 加入                  | 加入する 🗸        | TAD                  | 田左の加入プラン            | कक फूक राज्य              |
| プションプラン】サイバーリスク補償     | 加入                  | 加入する 🗸        | [基本プラン]加入タイプ         | Fタイプ<br>(文払限度額2倍円)  | • H. W. ST.               |
|                       | . F                 |               | 【基本プラン】免疫金額          | 10万円                | 10万円                      |
| 戻る                    |                     | 次へ            | 【オプションプラン】損害拡大防止補償   | 加入                  | 加入する                      |
|                       | - L                 |               | 【オブションブラン】構造基準未達補償   | 加入                  | 加入する                      |
|                       |                     |               | 【オプションプラン】法令基準未達補償   | 加入                  | 加入する                      |
| 息ください」<br>1999日にあっても  | 71                  |               | 【オプションプラン】達物詞直美務補償   | 加入                  | 加入する                      |
| :陝科か週用になっ<br>はプランを変更し | ても                  | 変更がない方        | 【オブションブラン】 サイバーリスク補償 | 加入                  | 加入する                      |
| が変わりません。プ             | °ラン                 | そのまま「次へ」      |                      |                     |                           |
| てお手続きする場合             | さは、                 | ボタンを押す。       | 選択したら                | 「次へ」                | 次へ                        |
| 11回診の上の十 祝さ           | N/C                 |               |                      | L                   |                           |

## 【5】確定している、最も新しい会計年度期間とその期間の設計監理料をご申告ください。

| <ul> <li>前年展売上実験の申告</li> </ul>                                                                                                    | 【会計年度期間と設計監理料について】                                                                                                    |
|----------------------------------------------------------------------------------------------------|----------------------------------------------------------------------------------------------------|
| 年間設計監理料を入力                                                                                                    | ・会計年度期間に変更がなければ「現在のご契約内容」に記載されて<br>る会計年度期間とその期間の設計監理料をご申告ください。                                                                                                    |
| 部総督教授部にするため、ビアに沿って加速市場発生が認め着めなの時ください。<br>◆派人等のサーム・営業時代の経営している法律制作の法と基督<br>◆個人等のサーーーの平確の認定している認識学校的の法と教師                                         |                                                                                                    |
| 以下共通<br>・良工、調査業長、コンサルディング、機関和Uと2020分と型型3分の地上に中長不要です。<br>・元時人、協力側指いず1000ケースや正凡が実際に算入して中省ください。                                                    | ・会計年度期間に変更があった場合は、変更となった会計年度期間を<br>選択ください。                                                                                                    |
| ・株式事業時代のまたしていたい場合は、約々な集合のたちがなくためたくためたく(第分の)、予算は不可か<br>・※※等期的では、場合は約5月752年高くたまた。(9年事業所を設行した、約年4日(素がなかった、など)                                      | 「決算期間に変更がある」にチェックを入れてください。ご選択いただ<br>た期間の設計監理料をご由告ください、(建物調査業務売上高も同様                                                                                                    |
| 2015TERLA COSE ·                                                                                                    | ※ただし、前回ご申告してから次年度の数字が確定していない、もし                                                                                                    |
|                                                                                                    | は次年度の期末日が到来していない場合は前回と同じ数値でご申                                                                                                    |
| 建物調査業務補償付帯の方のみ表示されま                                                                                                    |                                                                                                    |
| 建物調査業務売上高を入力                                                                                                    |                                                                                                    |
|                                                                                                    | 日平道・建築土平和州動員責任保護構成のご契約内容                                                                                                    |
| 2011年1月1日にと、戸田川田の公開道なり出した。広元し、<br>そんを建設門<br>・国ム委員会門 - 白田市市の公開工にしている品質が利用目<br>・国ム委員会門 - 白田市市の公開工にしている品質が利用目<br>市内の実現が目的にしていたい。4月1日に日本の目的の目的であった。 | A Second Second Se                                                                                                    |
| 確定している最も新しい会計年度期間を                                                                                                    | 入力         No.000         No.000 (NO.0000) (NO.00000) (NO.00000) (NO.00000) (NO.00000) (NO.000000) (NO.000000) (NO.000000) (NO.000000) (NO.000000) (NO.000000) (NO.000000) (NO.000000) (NO.000000) (NO.000000) (NO.0000000) (NO.0000000) (NO.00000000) (NO.00000000) (NO.00000000) (NO.000000000) (NO.000000000) (NO.000000000) (NO.0000000000) (NO.000000000000000000000000000000000000                                                                                                    |
|                                                                                                    | 時の「現在のご認約内容」に昨年由告された数値を<br>あるので認約内容」に昨年由告された数値を                                                                                                    |
|                                                                                                    | 載しています。入力の参考になさってください。                                                                                                    |
| (1)<br>第二では第二部のであるはないに、<br>「「「」」では第二部のであるではないに、「」」であって、                                                                                         | Town manifestions or E manual 1004                                                                                                    |
| は人だしたためな時期間がませとなっていない。<br>学校特徴にして3かがのため特件は実績がありません。 など                                                                                          | 1 2012/2012 19 19 19 19 19 19 19 19 19 19 19 19 19                                                                                                    |
|                                                                                                    |                                                                                                    |
|                                                                                                    | 2 00 F 1280-091 07 00 000 000 000 000 000 000 000 000                                                                                                    |
| #5 XA                                                                                                    | Controls     Participation     Participation     Participatio |
|                                                                                                    |                                                                                                    |

| 【6】ご入力いただいた内容をご確認いただき、更新申請を行ってください。 |
|-------------------------------------|
|-------------------------------------|

| 入力内容確認實證           | 1                         |  |
|--------------------|---------------------------|--|
| JARLAN AN LANSE:   | <b>御田 (木 木</b> ム)         |  |
|                    | FETRE                     |  |
| 8.6.80             | <b>建</b> 进内容              |  |
| 会員 or 非会員          | ±                         |  |
| Star GA            | 読ん                        |  |
| 事務所名               | デスト事務府                    |  |
| 545324             | ジムショメイデストジムショ             |  |
| 代表来名               | デスト代表者                    |  |
| 97 (\$1751994      | 2317 (tytze               |  |
| 倍酸名 (法人内谷)         | GNE                       |  |
| <b>察疫影马(半角数</b> 分) | 111-1111                  |  |
| Naria              | anga#                     |  |
| 区 t I N A          | 202                       |  |
| 丁曰、谓吻、弓            | этн                       |  |
| 副标识·四册将-5          | <u> </u>                  |  |
| 代表希望简格写            |                           |  |
| EM82               | 111-1111-1111             |  |
| saxeE              |                           |  |
| 3-62622            | mis-text (COOK text, come |  |
| dien               |                           |  |
| TOPPINH            |                           |  |
| 2042628            |                           |  |
| 如山田町町日             |                           |  |
| 用油制FAX展号           |                           |  |
| 的出来的印刷印            |                           |  |

|           | 62.738      |   |  |
|-----------|-------------|---|--|
| 8.85%     | 0458        |   |  |
| ARMSNA    | 要如你行        |   |  |
| キンユウキルンメイ | 201         |   |  |
| 文広わ       | D-72ATM     |   |  |
| 57241     | D-173-0-124 |   |  |
| 200 MB    | 2A          | _ |  |
| 日本本日      | 2545678     |   |  |
| CIRERY.   | TEST        |   |  |
| 20484522  | 72)-        |   |  |

-----

| 5%nW |                                                                                                    |        |  |
|------|----------------------------------------------------------------------------------------------------|--------|--|
|      | -                                                                                                    | -1044  |  |
|      | 本伝統で対象の対象となる作用について現実要素的構成<br>また受ける あわなおる 学来が認定者 キレマル・ストライン<br>っていますり、「使いう学校が知道」と考知し、いる意味があららい<br>したい、またに会社においたもの考測を思え、」 | LYLIZ  |  |
|      | 1101年「1111」の場合は東京時間第年1804の成長とな<br>会事業について最後期に内容を定入ください。                                                                 |        |  |
|      | 他の日本などで筆動を見受めまた以北消受的びあります<br>し、                                                                                         | LILI Z |  |
|      | を主要なが「はい」の構作はその意味的なが時をご定入く<br>だみい                                                                                       |        |  |

|                        |                     |                                 | 80.33               | 795                  |                                                                                 |
|------------------------|---------------------|---------------------------------|---------------------|----------------------|---------------------------------------------------------------------------------|
| [85                    | 果本ブラン】加入ウイブ H       |                                 |                     |                      |                                                                                 |
|                        |                     |                                 |                     |                      | 全民限总额 分開門                                                                       |
| 【単本ブラン】免費金額            |                     |                                 | 1                   | 0万円                  |                                                                                 |
| 14                     | [オプションプラン] 勝衡拡大防止機構 |                                 |                     | 38                   | L.                                                                              |
| DE                     | パションプラン】 病語県草木漆植物   |                                 |                     | 31                   | λ.                                                                              |
| De:                    | 75-55               | フラン  法仲務卒未済神病                   |                     | 3                    | u.                                                                              |
| DI:                    | だっと                 | プラント運動調査業務兼備                    |                     | 3                    | i),                                                                             |
| DE                     | 75-55               | ブラン  サイバーリスク種                   | <b>%</b>            | з                    | i.k                                                                             |
|                        |                     |                                 | BAX.                | 73×68214             |                                                                                 |
|                        |                     |                                 | <b>第年街</b> の年間      | 0115 <b>4</b> 91 1 4 |                                                                                 |
|                        |                     |                                 | 1                   | 5FQ                  |                                                                                 |
|                        |                     |                                 | -                   |                      |                                                                                 |
|                        |                     |                                 | 1                   | 四月                   |                                                                                 |
|                        |                     |                                 |                     |                      |                                                                                 |
|                        |                     | 20                              | 01#08401H           | ~ 30229507           | M318                                                                            |
|                        |                     |                                 |                     | LATERITS             |                                                                                 |
|                        |                     |                                 |                     |                      |                                                                                 |
|                        |                     | -                               |                     |                      | DOD BARIN DOD STATIS                                                            |
|                        |                     |                                 | 81.947              | 5828                 | SALE FRIDE CALLS                                                                |
|                        | 4                   | (3165-H)                        |                     | 1059                 | 104 - 674900450,0007771 (g~5tc)                                                 |
|                        |                     | H.M.B                           |                     | 107271               | 12,36,080 399                                                                   |
| 11                     |                     | CORRECTOR .                     | 売湯                  | PGR2                 | 1864500 77% STATED+1,000 73%                                                    |
| N.W.B.                 | 0                   | WHELEPENE                       | :58                 | 100m                 | 1862 100 777                                                                    |
| 1.1                    | . 0                 | REPERTING                       | 208                 | <u>80.</u>           | signet sole 70%                                                                 |
|                        | 4                   | WERE A HE                       | 大道                  | 10729                | 10023-000 725-024005+5.000 727                                                  |
| 7                      | ы                   | Jugar Annual                    | 208                 | 200.064              | 11-3404200 TP                                                                   |
| -                      | BI                  | WARD COMME                      |                     | 100771               | 10021-000-7474-62960094-5260-7274<br>601-60-702-00-0                            |
| Viai                   | - 14                | NORMANNE                        |                     | 2059                 | 1155532407 6040045.000 771                                                      |
|                        | 14                  | ALC: NO OF CONTRACTOR           | 208                 | X2595                | INA - INNINALORIANA - LANDALORI                                                 |
|                        | 13                  | 5477-025988                     | AR                  | ALL-                 |                                                                                 |
|                        |                     |                                 | 51                  | 834                  |                                                                                 |
| 144.4                  | 7921                | 加入タイプト 先間会話                     | 10万円                |                      | 20,000(7)                                                                       |
| 1.4-4                  |                     | Cool Manual Long                |                     |                      | 15 (2010)                                                                       |
| ±                      | <u>م د</u>          | >, <del>,</del> +m→             | ±±1= =              |                      | 1.(000r)                                                                        |
| 有기                     | パン                  | ノを押す                            | 削に見                 | 項書                   | 20,000F9                                                                        |
|                        | 10                  | ここかぐ                            | さまり                 | °                    | 30,000(4)                                                                       |
| 2 ניק                  | 21                  | 、見積書を                           | 印刷し                 | 、ある                  | 5,0400 PH                                                                       |
| <b>門 9</b><br>こた       |                     |                                 | オスレ・                | セッシ                  | 14,000(7)                                                                       |
| <b>門</b> 9<br>こた<br>言の | こし、<br>)時           | 間が経過                            |                     | 1                    |                                                                                 |
| 回9<br>こだ<br>この         | し<br>)時<br>(切)      | 間が経過                            | 、最初                 | からや                  | 120,0003                                                                        |
| 可たにのかし                 | し時切とて               | 間が経過<br>れてしまし<br>よることが          | 、最初<br>ござい          | からや<br>ますの           | 500<br>つで 500円                                                                  |
| 可たのかし了                 | し時切と承               | 間が経過<br>れてしまし<br>なることが<br>ください。 | 、最初に                | からや<br>ますの           | 130,000円<br>)で<br>500円                                                          |
| リたのがし了                 | し時切と承               | 間が経過<br>れてしまし<br>なることが<br>ください。 | い、最初に               | からや<br>ますの           | 50月<br>50日<br>50日<br>本500円                                                      |
| リタたのがして                | し時切と承               | 間が経過<br>れてしまし<br>なることが<br>ください。 | 、最初に                | からやますの               | 130, 0000F                                                                      |
|                        | し時切と水               | 間が経過<br>れてしまし<br>なることが<br>ください。 | ッるこ<br>、最初:<br>ござい: | からやますの               | 130, ason<br>3009<br>130, 1095<br>120, 1105                                     |
| <b>門</b> を良いして         | し時切と承 4750          | 間が経過<br>れてしまし<br>なることが<br>ください。 | い、最初に               | からやますの               | 130, asony<br>5000<br>x 5000<br>x 5000<br>11009<br>120, 11005                   |
| 「たのがし了                 |                     | 間が経過<br>れてしまし<br>なることが<br>ください。 | い、最初にござい?           | からやますの               | 138, acory<br>500月<br>130月<br>130月<br>130月<br>130月<br>130月<br>130月<br>130月<br>1 |
| ことのがし了                 |                     | 間が経過<br>れてしまし<br>なることが<br>ください。 | い、最初に               | からやますの               | 130, acory<br>500年<br>130月<br>130月<br>130月<br>130月<br>130月<br>130月<br>130月      |

### ◆ 更新申請後は代理店からメールでおしらせがくるまでお待ちください。◆

こちらを押すと

申請後、代理店にて事務処理が完了(申請から1日~1週間後が目安)しましたら、メールでご連絡差上げます。メール受信後「口座振替の ご案内」「請求書」「加入者証」のダウンロードがマイページから可能となります。 ※ただし振込みのお客様の加入者証は入金確認後可能となります。

# よくあるご質問(FAQ)

- ①本保険は事務所協会の会員事務所の方専用の団体保険です。会員外の方、別の団体の会員の方は加入でき ません。
- ②事務所登録を行った上で各都道府県の事務所協会に入会している方が会員となります。事務所登録だけで は会員としてのお取扱いはできません。
- ③WEB更新手続きをするには、まずどうすればいいの?
  - →建賠保険の取扱い代理店である「日事連サービスのホームページ」の右上「建賠保険マイページログイン」をクリックください。事前に送信しておりますご案内メールに、日事連サービスのホームページのリンクを貼ってございます。そちらもご利用ください。

### ④マイページにログインする [アカウント・パスワード] が分からない

→日事連サービスのホームページ右上「アカウントパスワードを忘れた方はこちら」をクリック。ご登録のメールアドレス ヘアカウントパスワードをおしらせいたします。

#### ⑤口座振替で登録しているのに振込みしてください、と連絡がきた。どうしてか?

→更新のお手続きの際に「登録口座の情報に変更があった場合」は口座振替ができません。(代表者の変更や金融機関の変更など。)その場合は、今回の保険料は指定の口座にお振込みいただきます。お手続きが完了しましたら、改めて口座登録に必要な書類を代理店より郵送いたしますので、再登録をお願いいたします。

### ⑥保険料の支払いを口座振替以外にできませんか?

→本保険は団体保険となっており、保険料のお支払いについては「□座振替のみ」となっております。短期間にたくさんのご入金があった場合、入金確認などの事務処理に対応ができませんので、振込みにつきましては基本的には⑤のケースのみとさせていただいております。

### ⑦事務所協会を退会した、事務所を廃業した、保険を継続したくない場合はどうしたらよいの?

→代理店から事前にお送りしているメールに、今後のご意向を記載しご連絡ください。折返し必要な手続きについてご 案内させていだきます。本保険は非会員として保険をご継続いただくことも可能です。

### ⑧会計年度期間とはなにか?なぜ売上高を申告する必要があるのか?また、なぜ見込みの金額ではだめなのか?

→会計年度期間とは法人であれば「決算期間」、個人事務所であれば「確定申告の申告期間」となります。よって、申告いただく期間は"丸1年間が原則"となります。その期間の「設計監理料」をご申告いただくことによって、その数値を元に保険料を算出いたします。確定している数値で保険料を算出することによって、「確定精算」という処理を省略できるので確定している売上高をご申告いただいております。

### ⑨まだ、今期の売上高が確定していない、または会計年度が変わった場合はどうしたらよいのか?

→確定していない場合は、その前年度の期間と実績数字をご申告いただければ結構です。変更があった場合は変更した 期間の実績数字をご申告ください。

※昨年と同じ数値をご申告いただいて結構です。また、変更があった場合は丸1年に満たない場合はその理由をご申告ください。

### ⑩見積書が欲しい

→更新手続きボタンを押す前に見積書の印刷ができます。申請前に保険料や補償内容の確認ができますのでご利用く ださい。

ただし、印刷してから一定時間が経過して再操作した場合エラーメッセージがでて最初からご入力いただくこともございます。(セキュリティ上、セッションが切れるためです。ご了承ください。)

※申請後、のマイページトップ画面から印刷するこもできます。

### ⑪加入者証や請求書や口座振替についての書類が届かない

→WEB更新のお客様については郵送物はございません。 マイページから必要な書類をダウンロード(印刷)していただきます。 WEB更新申請後、代理店から事務処理完了のお知らせがメー ルで届きましたら、マイページから各種帳票類が印刷可能とな ります。

印刷方法や設定につきましてはご使用のブラウザによって異なります。お客様にてご確認ください。

### ⑩加入者証や請求書や口座振替についての書類が印刷できない

→WEB更新申請後、代理店よりメールでご連絡差し上げます。目安は申 請後1日~1週間ほどとなります。 なお、お振込みの場合、加入者証の印刷は保険料のご入金後となります。

▼マイページトップ画面